## Submitting FSA, HRA and Commuter Benefit Claim is easy!

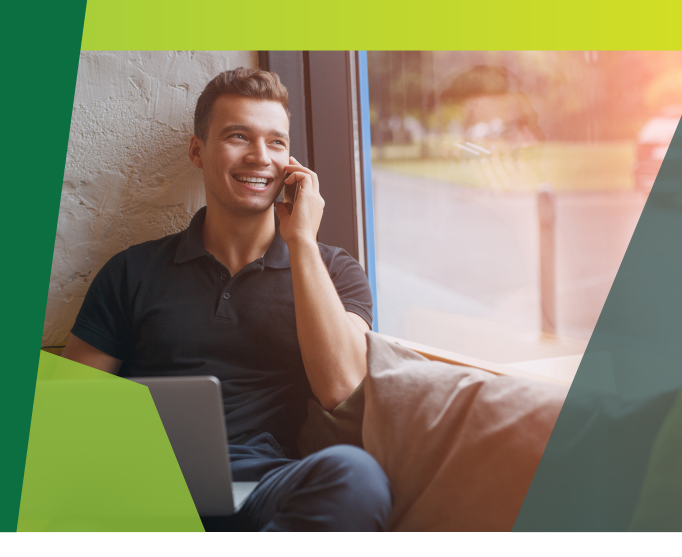

Submitting your claim online simplifies the process, and keeps all the relevant information in one place, including your claim history and receipts. It's easy to submit your claim using the Member Website or our mobile app.

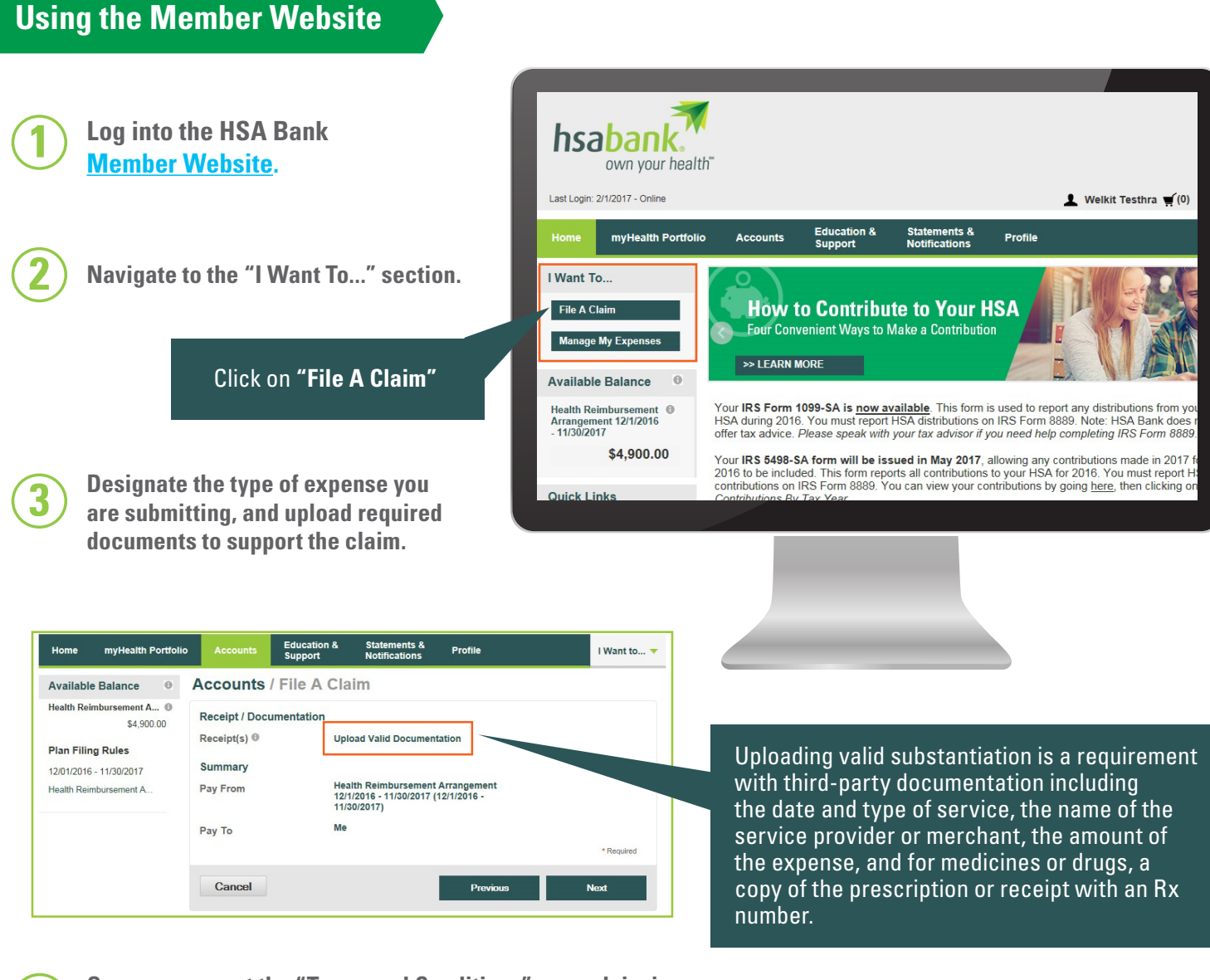

Once you accept the "Terms and Conditions", your claim is submitted for review, and will be processed according to your plan's guidelines and reimbursement schedule.

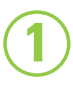

Upon launching HSA Bank Mobile, tap on the "File a Claim" button and select your account.

Tap on "File A Claim"

Select a payee or fill out the claim form.

Add receipt image(s) by taking a picture of the receipt(s) using the camera on your mobile device, or by selecting an existing photo from your device's photo library.

Lastly, tap the "Add a Claim" button to complete the claim submission.

| h:                           | sabank     | ther FDIC           |
|------------------------------|------------|---------------------|
| \$                           | FILE A C   | LAIM                |
| \$                           | HSA TRANS. | ACTION              |
|                              | DASHBC     | DARD                |
|                              | QUICK \    | /IEW                |
| А                            | LL ACCOUN  | ITS                 |
| HSA                          |            | \$1,125.00          |
| <b>LPFSA</b><br>01/01/2017 - | 12/31/2017 | \$1,500.00          |
| HRA<br>01/01/2016 -          | 12/31/2016 | \$553.86            |
| Home Messa                   | ges Me E   | gible Expenses More |
|                              |            |                     |

| MESSAGE CENTER                        |     |  |  |
|---------------------------------------|-----|--|--|
| Claims Requiring Receipts             |     |  |  |
| \$55.00 claim on 12/21/2016           |     |  |  |
| From Vision Central for Justine Davis |     |  |  |
| For HRA (01/01/2016 - 12/31/2016)     |     |  |  |
| Receipt Status: Overdue               |     |  |  |
| \$26.90 claim on 4/14/2016            |     |  |  |
| From North Clinic for Justine Davis   |     |  |  |
| For HRA (01/01/2016 - 12/31/2016)     |     |  |  |
| Receipt Status: Overdue               |     |  |  |
| \$25.00 claim on 3/22/2016            |     |  |  |
| From Dr Smith for Justine Davis       |     |  |  |
| For HRA (01/01/2016 - 12/31/2016)     |     |  |  |
|                                       |     |  |  |
|                                       | 000 |  |  |

In order to use HSA Bank Mobile you must have created a username and password on the Member Website.

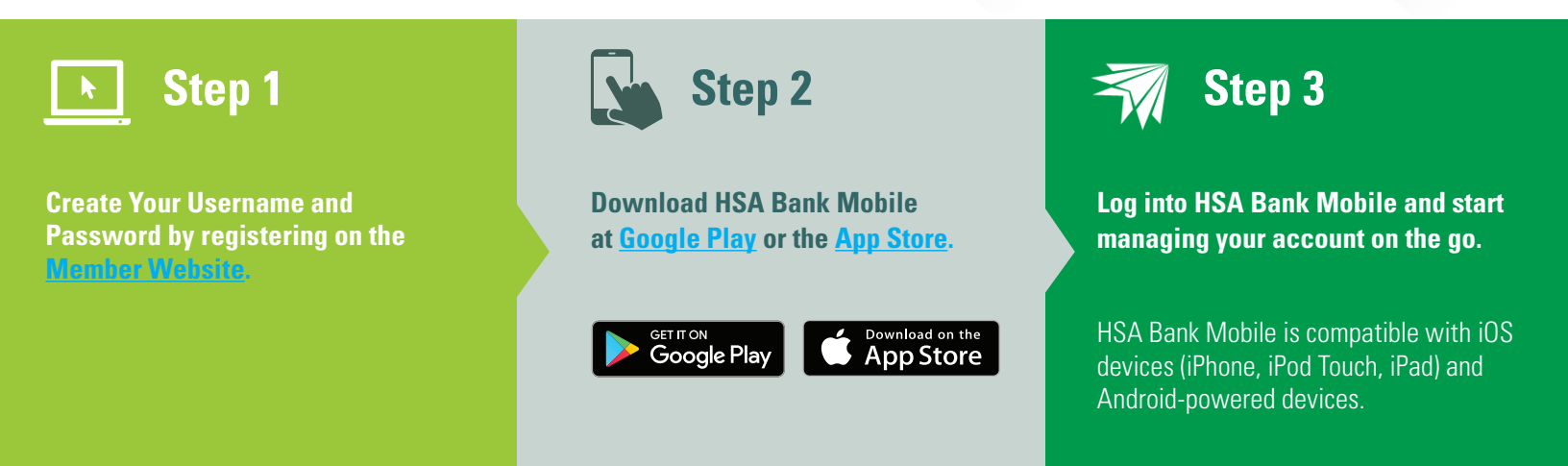

The IRS requires the plan administrator must receive all claims for qualified expenses within 180 days after the service is provided in order for it to be considered for reimbursement.

While the HSA Mobile app is free to download, message and data rates may apply. Check with your mobile services provider for any charges that may apply for data usage on your mobile device. Please refer to the Online Services Agreement for further details regarding HSA Bank mobile banking services.

Please call the number on the back of your HSA Bank debit card or visit us at www.hsabank.com

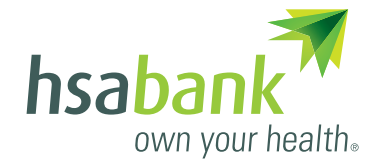

© 2019 HSA Bank. HSA Bank is a division of Webster Bank, N.A., Member FDIC. Claim\_Submission\_021419